# Configurar o VRRP do lado do serviço em Cisco IOS XE Catalyst SD-WAN Edges

| Contents               |  |
|------------------------|--|
| Introdução             |  |
| Pré-requisitos         |  |
| <u>Requisitos</u>      |  |
| Componentes Utilizados |  |
| Informações de Apoio   |  |
| <u>Configurar</u>      |  |
| Diagrama de Rede       |  |
| Configurações          |  |
| Verificar              |  |
|                        |  |

## Introdução

Este documento descreve como configurar o VRRP do lado do serviço no Cisco IOS® XE Catalyst SD-WAN Edges através de modelos de recursos, grupos de configuração e CLI.

## Pré-requisitos

### Requisitos

A Cisco recomenda que você tenha conhecimento destes tópicos:

- Rede de longa distância definida pelo software Cisco Catalyst (SD-WAN)
- Operação básica do Virtual Router Redundancy Protocol (VRRP)
- · Interface gráfica do usuário (GUI) do gerenciador
- Grupos de configuração

#### **Componentes Utilizados**

- Cisco IOS® XE Catalyst SD-WAN Edges 17.9.4a
- Cisco Catalyst SD-WAN Manager 20.12.4

As informações neste documento foram criadas a partir de dispositivos em um ambiente de laboratório específico. Todos os dispositivos utilizados neste documento foram iniciados com uma configuração (padrão) inicial. Se a rede estiver ativa, certifique-se de que você entenda o impacto potencial de qualquer comando.

### Informações de Apoio

O Virtual Router Redundancy Protocol (VRRP) é um protocolo do lado da LAN que fornece serviço de gateway redundante para switches e outras estações IP finais. No software Cisco SD-WAN, você configura o VRRP em uma interface e, normalmente, em uma subinterface, dentro de uma Rede Virtual Privada (VPN).

O VRRP só é suportado com VPNs do lado do serviço (VPN 0 e 512 não suportam VRRP).

## Configurar

Diagrama de Rede

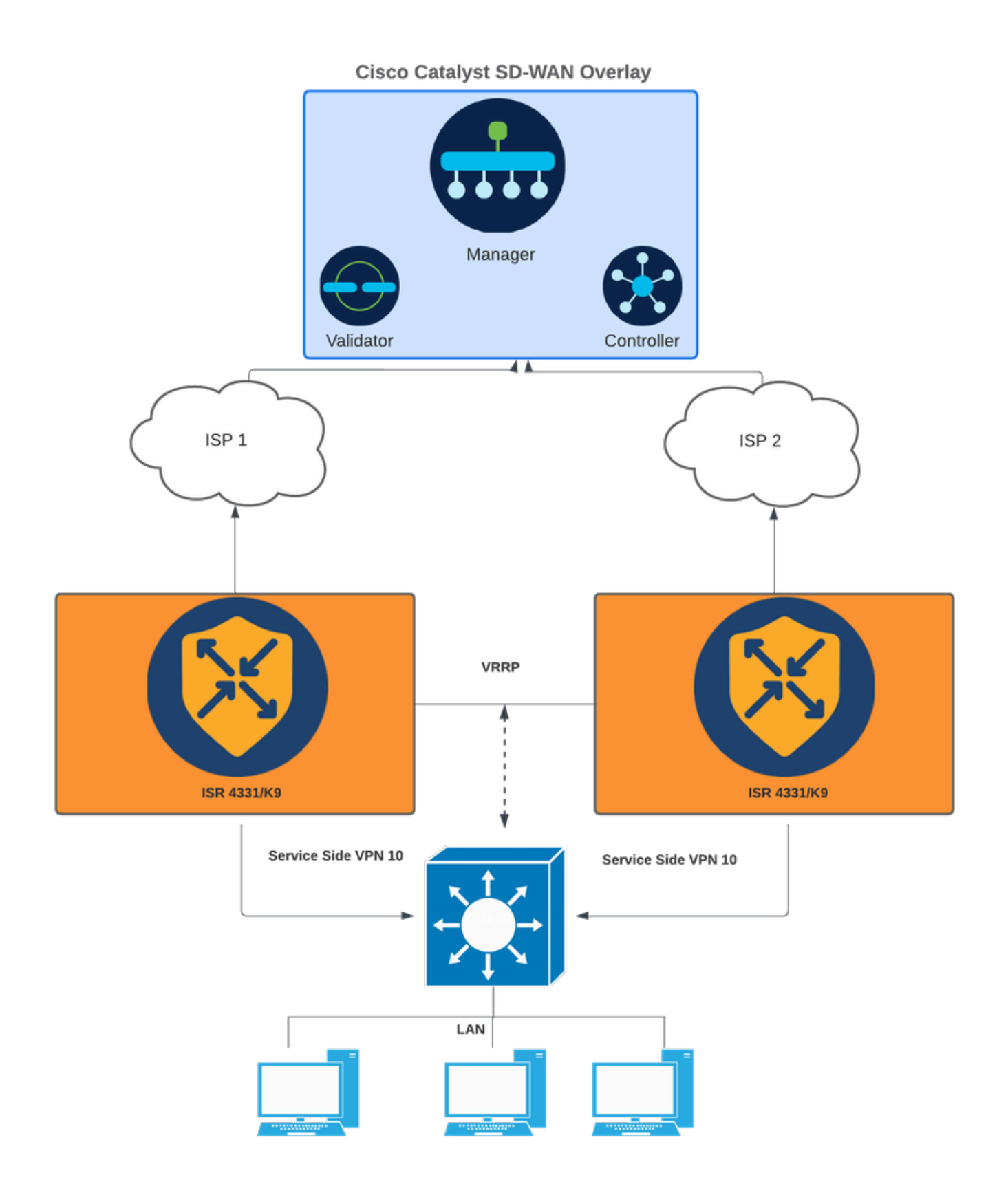

Diagrama de Rede

### Configurações

Isso pode ser obtido de três maneiras:

1 - Por meio de modelos de recursos do dispositivo:

No SD-WAN Manager, navegue até Configuration > Templates > Feature templates (Configuração > Modelos > Modelos de recursos).

Se já houver um modelo de recurso criado para a interface do lado do serviço, pesquise o nome do modelo e clique em Editar.

Se nenhum modelo de recurso foi criado para a interface do lado do serviço, clique em Add template, procure o modelo de dispositivo e selecione Cisco VPN Interface Ethernet.

| Feature Template > Add Template > Cisco VPN Interface Ethern | net                            |                                                   |                                                    |
|--------------------------------------------------------------|--------------------------------|---------------------------------------------------|----------------------------------------------------|
| Tunnel Interface                                             | ⊘ •         ○ On         ○ Off |                                                   |                                                    |
| ✓ NAT                                                        |                                |                                                   |                                                    |
|                                                              |                                | IPv4 IPv6                                         |                                                    |
| NAT                                                          | 110 <b>O</b> n0 <b>·</b> • ⊙   |                                                   |                                                    |
| V VRRP                                                       |                                |                                                   |                                                    |
|                                                              |                                | IPv6                                              |                                                    |
| New VRRP                                                     |                                |                                                   |                                                    |
| Optional Group ID Priority                                   | Timer Track OMP                | Track Prefix List IP Address Secondary IP Address | TLOC Preference Change TLOC Value Tracker C Action |
|                                                              |                                | No data available                                 |                                                    |

Clique na guia VRRP e em Novo VRRP.

Guia VRRP

Configure os parâmetros de VRRP:

ID do grupo: De 1 a 255.

Prioridade: Faixa: 1 a 254 . Nível de prioridade do roteador. O roteador com a prioridade mais alta é escolhido como o roteador VRRP principal. Se dois roteadores tiverem a mesma prioridade, aquele com o endereço IP mais alto será escolhido como o roteador VRRP principal.

Temporizador (milissegundos): Intervalo de 100 a 40950 milissegundos. Especifique a frequência com que o roteador VRRP principal envia mensagens de anúncio VRRP. Se os roteadores subordinados perderem três anúncios VRRP consecutivos, eles elegerão um novo roteador VRRP principal. Recomenda-se usar 1000ms como valor padrão.

OMP de via (opcional)

Lista de prefixos de controle (opcional)

Endereço IP: Endereço IP virtual que deve ser diferente de ambas as interfaces do roteador, mas na mesma sub-rede (local e peer).

Note: Quando o temporizador é de 100 ms para o modelo de recurso VRRP nos dispositivos Cisco IOS® XE Catalyst SD-WAN, o VRRP falha se o tráfego for alto na interface LAN. É recomendável configurar o temporizador padrão de 1000 ms ou superior.

| Feature Template > Add Template > Cisco VPN Interface Ethe | snet                                                                                                    |                         |
|------------------------------------------------------------|----------------------------------------------------------------------------------------------------|-------------------------|
| New VRRP                                                   | IPv4 IPv6                                                                                                    |                         |
|                                                            |                                                                                                    | Mark as Optional Row () |
| Group ID                                                   | ⊕ • 1                                                                                                    |                         |
| Priority                                                   | ⊕ <b>-</b> 200                                                                                                    |                         |
| Timer (milliseconds)                                       | ⊕ • 1000                                                                                                    |                         |
| Track OMP                                                  | ⊘ • On Off                                                                                                    |                         |
| Track Prefix List                                          | ©•                                                                                                    |                         |
| IP Address                                                 | ⊕ • 192.168.23.1                                                                                                    |                         |
| VRRP Secondary IP Address (Maximum: 4)                     | Add     Add     Add |                         |
| TLOC Preference Change                                     | ⊘ • On Off                                                                                                    |                         |
| Object Tracker                                             | Add Tracking Object                                                                                                    |                         |
|                                                            |                                                                                                    | Add Cancel              |

Exemplo de configuração de VRRP Dispositivo primário

Clique em Adicionar e em Salvar.

Continue com o mesmo processo para o peer/standby VRRP (exceto para a prioridade VRRP, todos os valores devem ser correspondentes).

| eature Template > Add Template > Cisco VPN Interface Ethe | rnet                |                         |
|-----------------------------------------------------------|---------------------|-------------------------|
| New VRRP                                                  | IPv6                | Mark as Optional Row () |
| Group ID                                                  | ⊕ <b>-</b> 1        |                         |
| Priority                                                  | <b>⊕</b> ▼ 150      |                         |
| Timer (milliseconds)                                      | ⊕ • 1000            |                         |
| Track OMP                                                 | ⊘ • On Off          |                         |
| Track Prefix List                                         | Ø•                  |                         |
| IP Address                                                | ⊕ ▼ 192.168.23.1    |                         |
| VRRP Secondary IP Address (Maximum: 4)                    | ⊕ Add               |                         |
| TLOC Preference Change                                    |                     |                         |
| Object Tracker                                            | Add Tracking Object |                         |
|                                                           |                     | Add Cancel              |

Exemplo de configuração de VRRP Dispositivo em espera

Adicione o modelo de recurso Ethernet de interface VPN ao modelo de dispositivo em Service VPN desejado e clique em Save.

A tela para enviar alterações ao dispositivo parece concluir o processo.

Equivalente CLI

Preliminar:

interface GigabitEthernet0/0/1
<snipped>
 vrf forwarding 10
 ip address 192.168.23.2 255.255.255.0
 no ip redirects
 ip mtu 1496
 vrrp 1 address-family ipv4
 timers advertise 1000
 priority 200
 vrrpv2
 address 192.168.23.1 primary
 exit-vrrp
arp timeout 1200
end

#### Standby:

```
interface GigabitEthernet0/0/1
<snipped>
  vrf forwarding 10
  ip address 192.168.23.3 255.255.255.0
  no ip redirects
  ip mtu 1496
  vrrp 1 address-family ipv4
  timers advertise 1000
  priority 150
  vrrpv2
  address 192.168.23.1 primary
  exit-vrrp
  arp timeout 1200
end
```

2 - Por meio de grupos de configuração:

Navegue até Configuração > Grupos de configuração.

Navegue até o Grupo de configuração existente e selecione Editar.

Navegue até a seção Service Profile e procure a interface de LAN do recurso.

| E Cisco Catalyst SD-WAN V Select Resource Group+                                                                                                    | Configuration · Configuration Groups | $\bigcirc$      | ≡ ⊙ ⊅     |
|----------------------------------------------------------------------------------------------------|--------------------------------------|-----------------|-----------|
| Go Back to Configuration Group list         test_vrrp       Edit         DEVICE SOLUTION       MODIFIED BY<br>Amatos       LAST UPDATED<br>Nov 28, 2024 02:08:57         Feature Profiles       Associated Devices |                                      |                 |           |
| Associated Profiles (3) ()                                                                                                    |                                      |                 | Ø         |
| > System Profile: test_vrrp_Basic                                                                                                    |                                      | Shared:1 Groups | Actions 🗸 |
| > Transport & Management Profile: test_vrrp_WAN                                                                                                    |                                      | Shared:1 Groups | Actions 🗸 |
| > Service Profile: test_vrrp_LAN                                                                                                    |                                      | Shared:1 Groups | Actions 🗸 |

Seção de Perfil de Serviço

### Clique em Editar recurso.

| ✓ Service Profile: tes | st_vrrp_LAN                                 |               |             | Shared:1 Groups Actions 🗸             |
|------------------------|---------------------------------------------|---------------|-------------|---------------------------------------|
| Q Search Table         |                                             |               |             |                                       |
| Add Feature            |                                             |               |             |                                       |
| Туре                   | Feature Name                                | Description   | Sub-Feature | Actions                               |
| V VPN                  |                                             |               |             |                                       |
|                        | ✓ Local_Internet_for_Guests                 | LAN VPN       |             |                                       |
|                        | VPN_Local_Internet_for_Guests_99_Interface  | LAN Interface |             | -                                     |
|                        | V Corporate_Users                           | LAN VPN       |             | -                                     |
|                        | VPN_Corporate_Users_10_Interface            | LAN Interface |             |                                       |
|                        | V Payment_Processing_Network                | LAN VPN       |             | View Details                          |
|                        | VPN_Payment_Processing_Network_12_Interface | LAN Interface |             | Associate Sub Feature Add Sub-Feature |
|                        | ✓ Physical_Security_Devices                 | LAN VPN       | -           | Edit Feature                          |
|                        | VPN_Physical_Security_Devices_13_Interface  | LAN Interface |             | Delete Feature                        |
| 1 Record               |                                             |               |             | Items ner name: 25 w 1-1of1 (< < > >) |

Editar seção de recurso

Na nova guia, clique na seção VRRP e em Add VRRP IPv4.

### Edit Ethernet Interface Feature

| Name*<br>VPN_Corporate_User       | s_10_Interface |       |           | Description<br>LAN Interface |                |                    |                          |          |        |
|-----------------------------------|----------------|-------|-----------|------------------------------|----------------|--------------------|--------------------------|----------|--------|
| Associated VPN<br>Corporate_Users |                | ~     |           |                              |                |                    |                          |          |        |
| Basic Configurati                 | on NAT         | VRRP  | ARP       | ACL/QoS Ad                   | dvanced        |                    |                          |          |        |
| ✓ IPv4 Setting:                   | S              |       | -         |                              |                |                    |                          |          |        |
| VRRP IPv4 (M                      | Maximum: 1     | )     |           |                              |                |                    |                          |          |        |
| Add VRRP IPv4                     |                |       |           |                              |                |                    |                          |          |        |
| Group ID                          | Priority       | Timer | Track OMP | IP Address                   | VRRP Secondary | Tloc Prefix Change | Tloc Prefix Change Value | Tracking | Action |
|                                   |                |       |           |                              | There is no o  | data.              |                          |          |        |
|                                   |                |       |           |                              |                |                    |                          |          |        |

> IPv6 Settings

Grupos de Configuração da Seção VRRP

Configure os parâmetros de VRRP:

ID do grupo: De 1 a 255.

Prioridade: Faixa: 1 a 254 . Nível de prioridade do roteador. O roteador com a prioridade mais alta é escolhido como o roteador VRRP principal. Se dois roteadores tiverem a mesma prioridade, aquele com o endereço IP mais alto será escolhido como o roteador VRRP principal.

Temporizador (milissegundos): Intervalo de 100 a 40950 milissegundos. Especifique a frequência com que o roteador VRRP principal envia mensagens de anúncio VRRP. Se os roteadores subordinados perderem três anúncios VRRP consecutivos, eles elegerão um novo roteador VRRP principal. Recomenda-se usar 1000ms como valor padrão.

OMP de via (opcional)

Lista de prefixos de controle (opcional)

Endereço IP: Endereço IP virtual que deve ser diferente de ambas as interfaces do roteador, mas na mesma sub-rede (local e peer).

Note: Quando o temporizador é de 100 ms para o modelo de recurso VRRP nos dispositivos Cisco IOS XE Catalyst SD-WAN, o VRRP falha se o tráfego for alto na interface LAN. É recomendável configurar o temporizador padrão de 1000 ms ou superior.

## Add VRRP IPv4

| Group ID*<br>⊕ ∨ 1            | Priority*           |
|-------------------------------|---------------------|
| Timer*                        | Track OMP*          |
| IP Address*<br>(              | Tloc Prefix Change* |
| VRRP IP Address Secondary     |                     |
| Add VRRP IP Address Secondary |                     |
| VRRP Tracking Object          |                     |
| Add VRRP Tracking Object      |                     |
|                               |                     |
|                               | Cancel Add          |

Exemplo de Configuração VRRP Primário

Em seguida, clique no botão Add.

Valide se a configuração foi adicionada e clique em Salvar.

#### Edit Ethernet Interface Feature

| Name* Description<br>VPN_Corporate_Users_10_Interface LAN Interface                                   |                     |
|----------------------------------------------------------------------------------------------------|---------------------|
|                                                                                                    |                     |
| Associated VPN<br>Corporate_Users ✓                                                                   |                     |
| Basic Configuration NAT VRRP ARP ACL/QoS Advanced                                                     |                     |
| v IPv4 Settings                                                                                       |                     |
| VRRP IPv4 (1) (Maximum: 1)                                                                            |                     |
| Add VRRP IPv4                                                                                         |                     |
| Group ID Priority Timer Track OMP IP Address VRRP Secondary Tioc Prefix Change Tioc Prefix Change Val | lue Tracking Action |
| $\oplus$ 1 $\oplus$ 200 $\oslash$ 1000 $\oslash$ false $\oplus$ 192.168.23.1 $\oslash$ false          | 0                   |
| > IPv6 Settings                                                                                       |                     |
|                                                                                                    | Cancel Save         |

Salvar configuração de VRRP

Depois disso, implante as alterações no dispositivo primário.

Continue com o mesmo processo para o peer/standby VRRP (exceto para a prioridade VRRP, todos os valores devem ser correspondentes).

## Add VRRP IPv4

| Group ID*                     | Priority*           |
|-------------------------------|---------------------|
|                               | ⊕ √ 150             |
| Timer*                        | Track OMP*          |
|                               |                     |
| IP Address*                   | Tloc Prefix Change* |
| ⊕ √ 192.168.23.1              |                     |
| VPPD ID Address Secondary     |                     |
| VRRP IP Address Secondary     |                     |
| Add VRRP IP Address Secondary |                     |
| VRRP Tracking Object          |                     |
| Add VRRP Tracking Object      |                     |
|                               |                     |

Exemplo de configuração de VRRP em espera

3 - Via CLI:

Exemplo de configuração de CLI.

Preliminar

<#root>

Device#

config-transaction

Device (config)#

interface GigabitEthernet0/0/1

Device (config-if)#

vrrp 1 address-family ipv4

Device (config-if-vrrp)#

Add

Cancel

timers advertise 1000

Device (config-if-vrrp)#

priority 200

Device (config-if-vrrp)#

vrrpv2

Device (config-if-vrrp)#

address 192.168.23.1 primary

Device (config-if-vrrp)#

commit

#### Standby:

<#root>

Device#

config-transaction

Device (config)#

interface GigabitEthernet0/0/1

Device (config-if)#

vrrp 1 address-family ipv4

Device (config-if-vrrp)#

timers advertise 1000

Device (config-if-vrrp)#

priority 150

Device (config-if-vrrp)#

vrrpv2

Device (config-if-vrrp)#

address 192.168.23.1 primary

Device (config-if-vrrp)#

### Verificar

<#root> Device# show vrrp all Vlan10 - Group 1 - Address-Family IPv4 State is MASTER State duration 2 hours 0 mins 49 secs Virtual IP address is 192.168.23.1 Virtual MAC address is 0000.5E00.0164 Advertisement interval is 1000 msec Preemption enabled Priority is 200 Master Router is 192.168.23.2 (local), priority is 200 Master Advertisement interval is 1000 msec (expires in 256 msec) Master Down interval is unknown FLAGS: 1/1<#root> Device# show vrrp detail Vlan10 - Group 1 - Address-Family IPv4 State is MASTER State duration 2 hours 0 mins 55 secs Virtual IP address is 192.168.23.1 Virtual MAC address is 0000.5E00.0164 Advertisement interval is 1000 msec Preemption enabled Priority is 200

Master Router is 192.168.23.2 (local), priority is 200

Master Advertisement interval is 1000 msec (expires in 717 msec) Master Down interval is unknown FLAGS: 1/1 VRRPv3 Advertisements: sent 27392 (errors 0) - rcvd 1220 VRRPv2 Advertisements: sent 27392 (errors 0) - rcvd 4 Group Discarded Packets: 0 VRRPv2 incompatibility: 0 IP Address Owner conflicts: 0 Invalid address count: 0 IP address configuration mismatch : 0 Invalid Advert Interval: 0 Adverts received in Init state: 0 Invalid group other reason: 0 Group State transition: Init to master: 1 (Last change Mon Nov 27 11:04:00.406) Init to backup: 3 (Last change Mon Nov 27 15:29:29.265) Backup to master: 5 (Last change Mon Nov 27 15:29:32.914) Master to backup: 3 (Last change Mon Nov 27 10:38:15.722) Master to init: 2 (Last change Mon Nov 27 15:25:12.248) Backup to init: 1 (Last change Mon Nov 27 10:35:32.215)

<#root>

Device#

show vrrp internal

GroupId:100 AF:IPv4 Interface:Vlan10
ref\_cnt:3 flags:0 vrrs\_hdl:1
mac\_programmed:1 vrrp\_mcast\_join\_v4:1
if\_ctx\_:0x7F43DE017178
if\_oper\_state:1
system\_ctx\_:0x7F43DE029FA0

primary address: 192.168.23.1

operational:1 is\_active:1 match\_addr:1 compatv2:1

shutdown:0 cfg\_shutdown:0 priority:200 cfg\_priority:200

state\_ctx\_:0x7F43DE02A040
hybernation:0 preempt:enabled state\_time:2 hours 0 mins 59 secs
preempt\_delay:0 secs master\_priority:0
ready\_to\_preempt:90 master\_reason:0
timer\_ctx\_:0x7F43DE02A0B8
master\_down\_timer:0 msec use\_learned\_timer:0
master\_adv\_interval:1000 cfg\_adv\_interval:1000 master\_down\_interval:0
comms\_ctx\_:0x7F43DE02A0F8
v2rtr\_valid:1 listen:1
track\_ctx\_:0x7F43DE02A178
track\_count:0 decrement:0 force\_shutdown:0

#### <#root>

Device# show vrrp statistics VRRP Global Statistics: Dropped Packets : 0 VRRP Statistics for Vlan10 Header Discarded Packets: 0 Invalid TTL/Hop Limit: 0 Invalid Checksum: 0 Invalid Version: 0 Invalid Msg Type: 0 Invalid length/Incomplete packet: 0 Invalid group no: 0 Invalid packet other reason: 0 VRRP Statistics for Vlan10 - Group 1 - Address-Family IPv4 State is MASTER State duration 2 hours 1 mins 3 secs VRRPv3 Advertisements: sent 27401 (errors 0) - rcvd 1220 VRRPv2 Advertisements: sent 27401 (errors 0) - rcvd 4 Group Discarded Packets: 0 VRRPv2 incompatibility: 0 IP Address Owner conflicts: 0 Invalid address count: 0 IP address configuration mismatch : 0 Invalid Advert Interval: 0 Adverts received in Init state: 0 Invalid group other reason: 0 Group State transition: Init to master: 1 (Last change Mon Nov 27 11:04:00.406) Init to backup: 3 (Last change Mon Nov 27 15:29:29.265) Backup to master: 5 (Last change Mon Nov 27 15:29:32.914) Master to backup: 3 (Last change Mon Nov 27 10:38:15.722) Master to init: 2 (Last change Mon Nov 27 15:25:12.248) Backup to init: 1 (Last change Mon Nov 27 10:35:32.215)

Debugs úteis:

<#root>

debug vrrp all detail

<#root>

debug vrrp error

<#root>

debug vrrp packet

<#root>

debug vrrp process

<#root>

debug vrrp state

#### Sobre esta tradução

A Cisco traduziu este documento com a ajuda de tecnologias de tradução automática e humana para oferecer conteúdo de suporte aos seus usuários no seu próprio idioma, independentemente da localização.

Observe que mesmo a melhor tradução automática não será tão precisa quanto as realizadas por um tradutor profissional.

A Cisco Systems, Inc. não se responsabiliza pela precisão destas traduções e recomenda que o documento original em inglês (link fornecido) seja sempre consultado.